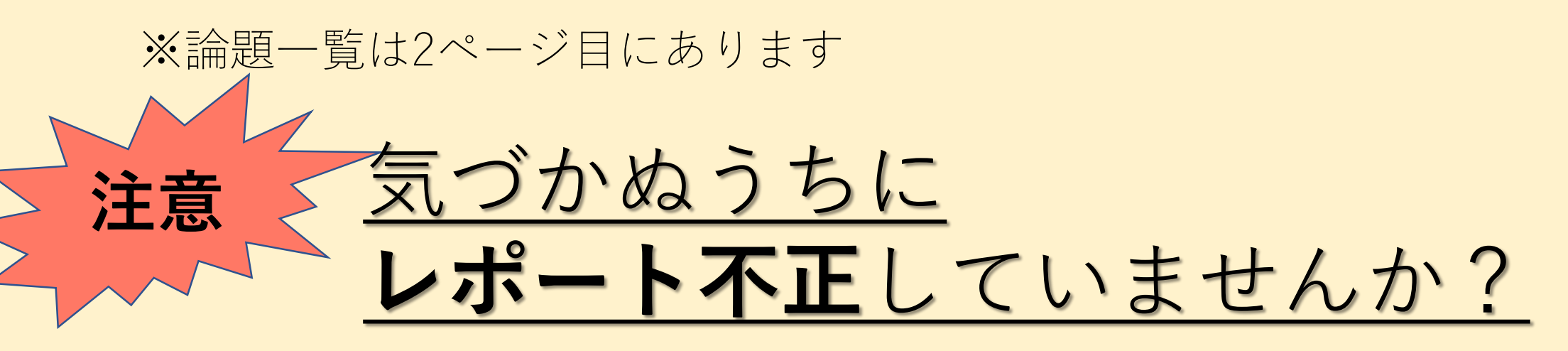

以下は不正行為です。

- •友達や先輩のレポートを参考に、少し書き換えて利用した
- •Webや本の内容を、引用元を書かずに記載した
- •友達のために、過去のレポートを渡してあげた

<u>剽窃によって懲戒処分となる事例が出ています。</u> 不正行為は学びの放棄とみなし、厳格に処分されます。 作成前・提出前に振り返り、不正がないことを確認してください。 ※引用の仕方は<u>ライティングマニュアル</u>を参照してください。 レポート提出マニュアルが2ページ目以降に続きます。必ず確認してください Be sure to read the Final Report Submission Manual.

Final Reports Quarter1, Fall Semester AY 2020/2020年度秋セメスター 1Q期末レポート科目一覧

Report Submission Period: Mon. November 23 10:00:00~Wed. 25 November 16:30:00

レポート提出期間: 11/23(月)10:00:00~11/25(水)16:30:00

学如开 Undergreduete Studente

| 曜日 | 時限 | 曜日 | 時限 | 科目名                                                              | 担当教員  | DAY  | Period | DAY  | Period | subject Name                                                                           | Instructor     |
|----|----|----|----|------------------------------------------------------------------|-------|------|--------|------|--------|----------------------------------------------------------------------------------------|----------------|
| 木  | 1  | ¥  | 2  | Online)生命倫理JA<br>論題:授業中に発表                                       | 西 英久  | Thu. | 1      | Thu. | 2      | Online)BioethicsJA<br>Report Topic: Will be announced in class                         | NISHI Hidehisa |
| 月  | 1  | 月  | 2  | Online)生命倫理JB<br>論題:授業中に発表                                       | 西 英久  | Mon. | 1      | Mon. | 2      | Online)BioethicsJB<br>Report Topic: Will be announced in class                         | NISHI Hidehisa |
| 水  | 1  | 水  | 2  | Online)国際紛争解決JA<br>論題:授業中に発表                                     | 小川 伸一 | Wed. | 1      | Wed. | 2      | Online)International Conflict ResolutionJA<br>Report Topic: Will be announced in class | OGAWA Shinichi |
| 金  | 4  | 金  | 5  | Online)健康とウェルネスツーリズムJA/<br>Online)ヘルス&ウェルネスツーリズムJA<br>論題:ここをクリック | 関仁    | Fri. | 4      | Fri. | 5      | Online)Health and Wellness TourismJA<br>Report Topic: Click Here                       | SEKI Hitoshi   |

Submit to: the Academic Office's designated folder on manaba

提出先: manaba (アカデミック・オフィス指定フォルダ)

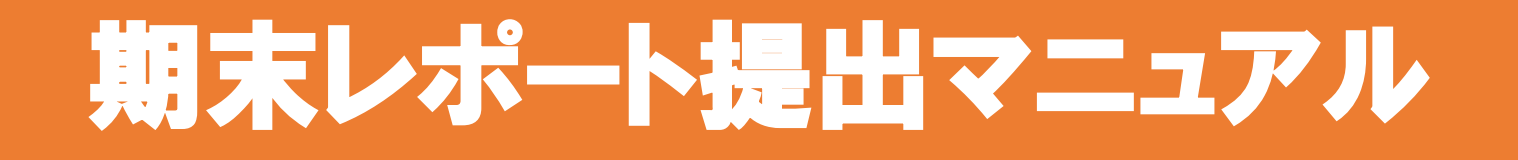

期末レポート提出にあたっては、必ずこのマニュアル をよく読み、定められた方法で提出をしてください。

[注意] 正しい提出方法をしていない場合、成績評価 の対象とならない場合があります。

### 1. 提出前の準備(表紙の作成・タイトル)

202●年度 春セメスター<sub>+</sub> 科目名:○○学入門 JA 教員:○○ ○○先生<sub>+</sub>

APS/APM↓ ●回生↓ 学籍番号:1121●●↓ 氏名:○○ ○○↓

- レポートには必ず表紙をつけること。
   (左の例を参考に、レポートの1枚 目を作成すること。)
- レポートのファイル名は必ず「学籍 番号\_氏名\_科目名」とすること。
   例:12419999\_アジア花\_APS入門JA
- [注意] 表紙・ファイル名が正しく 作成できていない場合、成績評価の 対象とならない場合があります。

# 1. 提出前の準備 (PDFへの変換)

| ] 名前を付けて保存 × ×                                              |                                                             |                  |                 |  |  |  |
|-------------------------------------------------------------|-------------------------------------------------------------|------------------|-----------------|--|--|--|
| - > • <b>^</b>                                              | » レポ−ト                                                      | ✓ ひ レポートの検索      | م               |  |  |  |
| 整理 ▼ 新しいフ                                                   | オルダー                                                        |                  | ::: • ?         |  |  |  |
| 🧊 3D オブジェク                                                  | ト ^ 名前 ^                                                    | 更新日時             | 種類              |  |  |  |
| 🖊 ダウンロード                                                    | ▲ 1121●●_アジア花_〇〇学入門.pdf                                     | 2020/07/03 16:21 | Adobe Acrobat D |  |  |  |
| 三 デスクトップ                                                    |                                                             |                  |                 |  |  |  |
| 🚆 ドキュメント                                                    |                                                             |                  |                 |  |  |  |
| ■ ピクチャ                                                      |                                                             |                  |                 |  |  |  |
| E 57                                                        |                                                             |                  |                 |  |  |  |
|                                                             |                                                             |                  |                 |  |  |  |
|                                                             |                                                             |                  |                 |  |  |  |
| <u> </u>                                                    | V <                                                         |                  |                 |  |  |  |
| フ <del>ァイルタ(N)</del> :                                      | 1121●●_アジア花_〇〇学入門JA.pdf                                     |                  | ~               |  |  |  |
| ファイルの種類(T):                                                 | PD <sup>1</sup> (*.pdf)                                     |                  | ~               |  |  |  |
| 作成者:                                                        | Word 文書 (*.docx)<br>Word マクロ有効文書 (*.docm)                   |                  |                 |  |  |  |
| 是;                                                          | Word 97-2003 文書 (*.doc)<br>Word テンプ(                        |                  |                 |  |  |  |
| Ax A                                                        | Word マクロ有効テンプレート (*.dotm)                                   |                  |                 |  |  |  |
| (                                                           | DW <del>ord 97-2003 テ</del> ソフレート (*.dot)<br>PDF (*.pdf)    |                  |                 |  |  |  |
|                                                             | <u>VPS 文書 (*.xpc)</u><br>単一ファイル Web ページ (*.mbt*.mbtml)      |                  |                 |  |  |  |
| フォルダーの非表示                                                   | Web ページ (*.htm;*.html)                                      |                  |                 |  |  |  |
| web パーシ (フィルター後) (".ntm;".ntmi)<br>リッチ テキスト形式 (RTF) (*.rtf) |                                                             |                  |                 |  |  |  |
| フィードバッ <b>ク</b>                                             | 書式なし (*.txt)<br>Word XML ドキュメント (*.xml)                     |                  |                 |  |  |  |
| 74-17(99)                                                   | Word 2003 XML ドキュメント (*.xml)<br>高会 Open XML ドキュメント (*.docv) |                  |                 |  |  |  |
| が立つpen Aive アイエンファ (Ldock)<br>のpen Document テキスト (*.odt)    |                                                             |                  |                 |  |  |  |

レポートは必ずPDFファイルにして提出すること。

### (変換方法)

- Wordの場合、「名前を付けて 保存」→「ファイルの種類」 →「PDF」でPDF保存が可能で す。
- PDFファイル以外で提出した場合、文字化けやレイアウト崩れが起こる可能性があります。
   必ずPDFに変換の上提出してください。
- 提出する前に、データが破損していないか確認すること。

### 2. レポートをmanabaで提出する方法

#### 1. Manabaにログインし、レポートを提出したい科目のレポート提出コース をクリックする。

| ▲ マイページ ・ ・ ・ ・ ・ ・ ・ ・ ・ ・ ・ ・ ・ ・ ・ ・ ・ ・ ・                                                                                                    |      |      | - Pr                 | espon 🔳             |  |  |
|----------------------------------------------------------------------------------------------------|------|------|----------------------|---------------------|--|--|
| <ul> <li>▶ コース一覧</li> <li>授業の履修生向けに課題の出題や、資料の配布、授業内のお知らせの配信を行える「コース」を作成できます。</li> <li>&gt; コースの作成</li> <li>サムネイル</li> <li>リスト</li> <li>現在のコース</li> <li>▼ すべての年度</li> </ul> |      |      |                      |                     |  |  |
| コース名                                                                                                    | 年度   | 開講情報 | 担当教員                 | ◆スマートフ              |  |  |
| 👷 🎥 manaba FAQサイト 🛛 📢 🖗 🦻                                                                                                    | 2020 |      | manaba               |                     |  |  |
| ZOOM For Faculty                                                                                                    | 2020 |      | ROTHMAN<br>Steven B. | <ul> <li></li></ul> |  |  |
| ★ 期末レポート提 フォルダ 【アカデミック・オフィス公式】                                                                                                    | 2020 |      | アカデミック・<br>オフィス      |                     |  |  |
| ★ 期末レポート【AC】APU学入門JA                                                                                                    | 2020 |      | アカデミック・<br>オフィス      |                     |  |  |

#### 2. 「レポート」をクリックする。

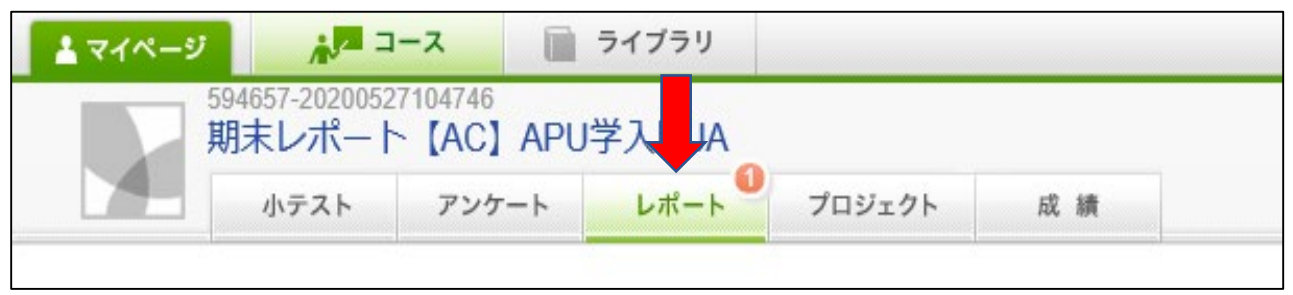

# 2. レポートをmanabaで提出する方法

#### 3. レポートを提出したい科目の科目名と担当教員名が記載されたフォルダを クリックする。

| 小テスト         | アンケート | レポート | フロジェクト | 成 績    |          | ₩₽ 掲示板           |
|--------------|-------|------|--------|--------|----------|------------------|
| レポート一覧       | _     |      |        |        |          |                  |
|              | 911   | \JL  |        | ħ      | 態        | 受付開始日時           |
| 🦢 APU学入門JA 🤈 | アジア太郎 |      |        | 受<br>未 | 付中<br>提出 | 2020-05-27 10:55 |

#### 4. 「ファイル追加」をクリックする。

| 受付終了日時                             | 2020-06-17 10:55      |  |  |  |  |
|------------------------------------|-----------------------|--|--|--|--|
| ポートフォリオ / 閲覧設定                     | ポートフォリオに追加しない/回収のみ行なう |  |  |  |  |
| 学生による再提出の許可                        | 再提出を許可する              |  |  |  |  |
| 添付ファイル                             |                       |  |  |  |  |
| 状態                                 | 受付中<br>まだ提出していません     |  |  |  |  |
| アップロー・・ファイルが指定されていません。<br>+ ファイル追加 |                       |  |  |  |  |

# 2. レポートをmanabaで提出する方法

5. 提出したいレポートのファイルを選択して「開く」をクリックしてください。正しいファイルを選択したかどうか再確認してください。

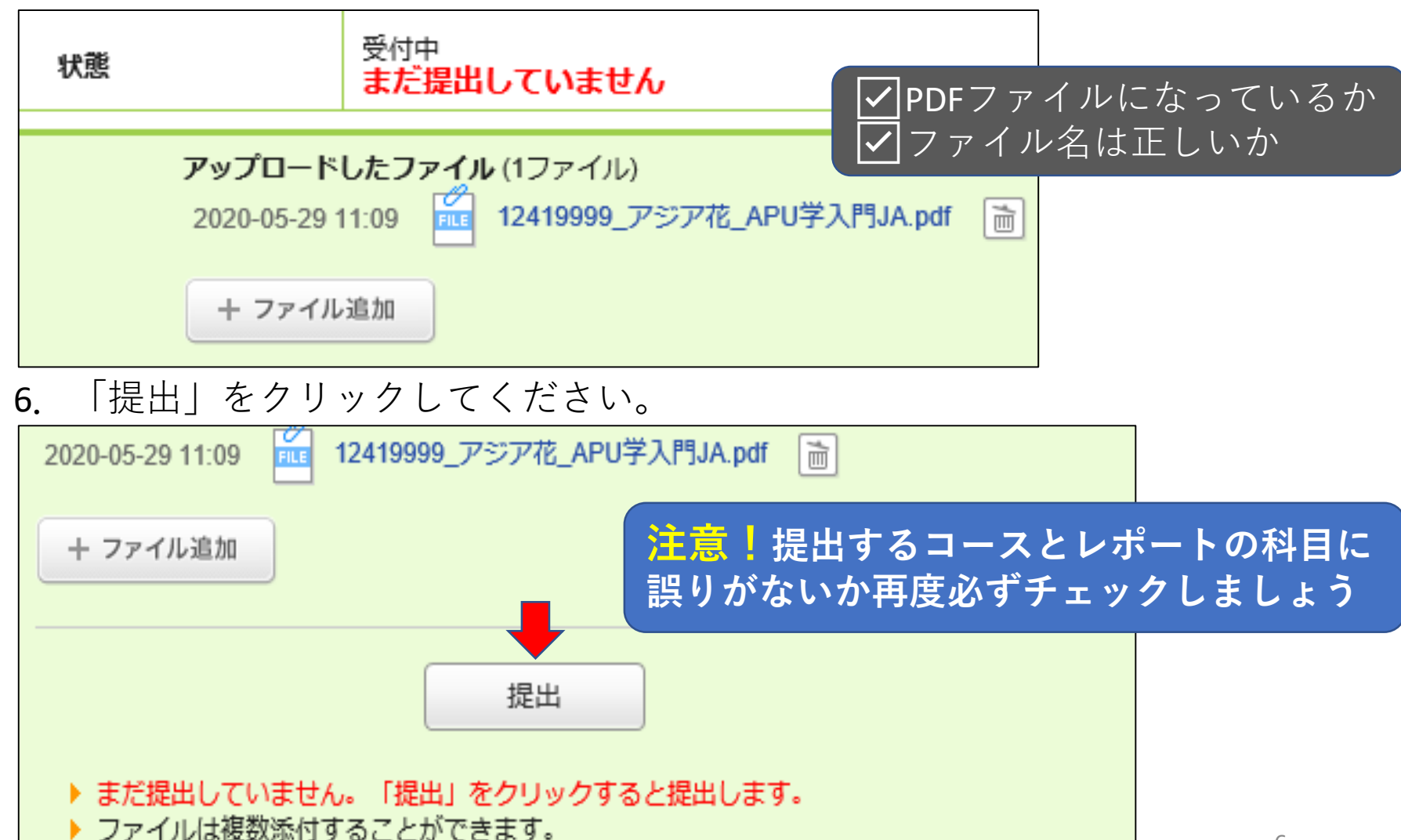

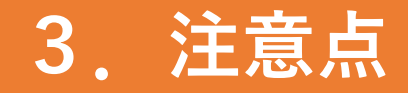

・念のため、提出完了画面のスクリーンショット等を残 しておいてください。

・レポートは定められた提出期間に提出してください。 提出期間外での提出は一切受け付けません。

・データの破損や提出間違いには対応できません。十分
 注意してください。

・定められた方法以外での提出は一切受け付けません。 (メール添付による提出、アカデミック・オフィス窓口 での提出、H棟教室での提出等)

問い合わせ先:アカデミック・オフィス試験成績チーム examteam@apu.ac.jp

7